## **Cannot send email**

Check setup

Subperb (Outlook Express)

## 1. In Outlook Express, select Tools > Accounts.

2. In Internet Accounts, Click tab **mail** select account that you want to setup > then select Properties

3. Go to tab Server

| ieneral              | Servers      | Connection |                              | Security   | Advanced   |       |  |  |
|----------------------|--------------|------------|------------------------------|------------|------------|-------|--|--|
| Server               | Information  | n          |                              | _          |            | _     |  |  |
| My in                | ncoming m    | ail serve  | risa                         | POP3       | server.    |       |  |  |
| Incor                | ming mail (  | POP3):     | mail                         | .expressda | ta.co.th   |       |  |  |
| Outgoing mail (SMTP) |              |            | smtp.expressdata.co.th       |            |            |       |  |  |
| Incomir              | ng Mail Sei  | ver        |                              |            |            |       |  |  |
| Account name:        |              |            | webservice@expressdata.co.th |            |            |       |  |  |
| Password:            |              |            |                              |            |            |       |  |  |
|                      |              |            | P                            | lemember ( | password   |       |  |  |
| Ľ                    | og on usin   | g Secur    | e Pas:                       | sword Auth | entication |       |  |  |
| Outgoir              | ng Mail Ser  | ver        |                              |            | _          |       |  |  |
| M                    | ly server re | equires a  | uthen                        | itication  | Set        | tings |  |  |
|                      |              |            |                              |            | -          |       |  |  |
|                      |              |            |                              |            |            |       |  |  |
|                      |              |            |                              |            |            |       |  |  |

## 4. Checking

-Incoming mail (POP 3 ,IMAP or HTTP ) server : Should be: mail.yourdomainname -Outgoing mail (SMTP) server :

Should be: smtp.yourdomainname

-Account name: Should be your email account (Make sure that have @your domain name)

-Password: Confirm your password

-Check the box that said "My server requires authentication"

## 5.Go to tab Advance

| aeneral | Servers 1        | Connect    | ion Sec     | urity Ad-   | vanced       |          |
|---------|------------------|------------|-------------|-------------|--------------|----------|
| Server  | Port Number      | 8          |             |             | _            |          |
| Outg    | ioing mail (SN   | MTP):      | 25          |             | Use          | Defaults |
| 12      | his server re    | quires a   | secure c    | onnection   | (SSL)        |          |
| Inco    | ming mail (PC    | )P3):      | 110         |             |              |          |
|         | his server re    | quires a   | secure c    | onnection   | (SSL)        |          |
| Server  | Timeouts —       |            |             |             |              |          |
| Sho     | t 🗇              | -          | Long        | 1 minute    | e            |          |
| Sendin  | g                |            |             |             |              |          |
| E       | reak apart m     | essages    | s larger th | an 60       | 4.9          | КВ       |
| Deliver | u                |            |             |             |              |          |
| ٧L      | ,<br>eave a copy | of mess    | ages on     | server      |              |          |
| U.      | Bemove fro       | om serve   | rafter 🛛    | 3 🗟         | davísi       |          |
|         | Bemove fr        | om serve   | r when d    | eleted fror | n 'Deleted i | tems'    |
| 2 L     | Trienovent       | JIII 30140 | a when d    | cicted noi  | II Deleted   | items    |

- Verify that you have 25 for your Outgoing mail (SMTP)If used port 25 and still have problem, change port to 8025